## Customers

## Create a new customer

Partners and the movingimage Professional Services team can create customers in WebcastManager. To do this:

- 1. Click Customers in the navigation panel. The editing area contains a list of all previously created customers.
- 2. Click the [Create] button to open a form.

|                                                         |                                                                                                  |                                                                                                    |                               | Applications |            |       |
|---------------------------------------------------------|--------------------------------------------------------------------------------------------------|----------------------------------------------------------------------------------------------------|-------------------------------|--------------|------------|-------|
| Masing/MADI Admin Developer<br>who deciginaving/mag.com | movinginage/Customers/Update                                                                     |                                                                                                    |                               | н            | Lancet 💼 f | ion I |
| Nebcasta                                                |                                                                                                  |                                                                                                    |                               |              |            |       |
| Thewes                                                  |                                                                                                  |                                                                                                    |                               |              |            |       |
| Form                                                    | Customer                                                                                         | Single Sign on                                                                                                    |                               |              |            |       |
| VideoManager                                            | Next*                                                                                            | To enable Single Sign-on for an application, check its besidelow.                                                                                                    |                               |              |            |       |
| Streaming Server                                        | vérsió keit cuatomer                                                                             | Kilow SSO to Webcast Hanager and Operator                                                                                                    |                               |              |            |       |
| Cutanes                                                 | behaltlanganga *                                                                                 | <ul> <li>Allew SSD to WebcastConsumer</li> </ul>                                                                                                    |                               |              |            |       |
| User                                                    | Inglah -                                                                                         | 650 identity Provider *                                                                                                    |                               |              |            |       |
|                                                         |                                                                                                  | AUT OF PARTY                                                                                                    |                               |              |            |       |
|                                                         | EU General Data Protection Regulations - GDPR                                                    | 330 voterie group mapping<br>Administrator                                                                                                    | Enterna 550 amos same         |              |            |       |
|                                                         |                                                                                                  |                                                                                                    | Advins N                      |              |            |       |
|                                                         | Contract Data and Contract                                                                       |                                                                                                    | Enterna 1971 ences same       |              |            |       |
|                                                         | Enter the URL so the Customer Privacy Policy                                                     | System Editor                                                                                                    | Nitorbotor Moving/MIG224 . #  |              |            |       |
|                                                         | Hide explored registration fields                                                                |                                                                                                    | Ender on 1970 second scores   |              |            |       |
|                                                         |                                                                                                  | Webcast Libbor                                                                                                    | Mitarbeiter Moning/MAGE24 . # |              |            |       |
|                                                         | Custom Domain                                                                                    |                                                                                                    | Talance (TV) and a series     |              |            |       |
|                                                         | Coster Loss Terrado                                                                              | Mebicast Moderator                                                                                                    | Nitarbeiter Maxing MAGE24 #   |              |            |       |
|                                                         | Control Assert Contain                                                                           |                                                                                                    |                               |              |            |       |
|                                                         |                                                                                                  | Mebcast Producer                                                                                                    | Nitarbeiter Masing MAGI(24 3K |              |            |       |
|                                                         |                                                                                                  |                                                                                                    |                               |              |            |       |
|                                                         | Authorization via HKAC                                                                           |                                                                                                    |                               |              |            |       |
|                                                         | Los HIVEC as default authorization method O This setting will anly apply to newly created events | Integrations                                                                                                    |                               |              |            |       |
|                                                         | IRNAC Secret                                                                                     | Enterprise Video Distribution                                                                                                    |                               |              |            |       |
|                                                         | Texthene:                                                                                        | Folietive Technologies                                                                                                    |                               |              |            |       |
|                                                         |                                                                                                  | Kellective RPI Endpoint.                                                                                                    |                               |              |            |       |
|                                                         | Account Permissions                                                                              | MEDICURAL AVAILABLE AVAILABLE |                               |              |            |       |
|                                                         | Account is set to                                                                                | Kodective RPI Token                                                                                                    |                               |              |            |       |
|                                                         | () Privata                                                                                       |                                                                                                    |                               |              |            |       |
|                                                         | Nedcad cestors with the file verticial services and can adopt idee per verticial event.          | kanp Honologies                                                                                                    |                               |              |            |       |
|                                                         | Nobicad editors have access to all webcast events.                                               | mi deurev sademasbrick.com                                                                                                    |                               |              |            |       |
|                                                         | This setting we only apply to seeky channel three all events                                     | (JHT) Key name *                                                                                                    |                               |              |            |       |
|                                                         |                                                                                                  | And second states                                                                                                    |                               |              |            |       |

3. Enter the customer's name and default language. This language setting will be used when creating new streaming servers.

Fields marked with "\*" are required information.

- 4. Select the customer type: Partner or Consumer.
  - Partner these customer types can create customers of both "Partner" and "Consumer" types. These can be considered the parent of any customers created by them.
  - Consumer these customer types cannot create additional customers.
- (Optional) Enable Single Sign-on and map roles to user groups. You can also enable GDPR for this customer (see the "<u>Single Sign-on</u>" and "<u>GDPR</u>" chapters for more information).
- If you enable Single Sign-on, you can also map roles to user groups. See the <u>Roles</u> chapter for more information.
   6. (Optional) Enable HMAC authorization as a default authorization method.
  - Note that this setting will only apply to newly created events. The HMAC secret is a shared secret key that will be generated client-side.
- 7. (Optional) Enable <u>Hive Streaming, Kollective Technologies</u> integration. These integrations enable them to stream webcasts on internal networks. Partner customer types will display an option to enter a Hive Partner ID or Kollective API Endpoint and Token. If a Hive Partner ID is provided, any consumers created by that partner will display a "Hive customer" checkbox. If checked, those consumers can then enable a Hive Streaming URL when <u>editing or creating language sets</u> for their webcast.
- 8. (Optional) Enable RAMP technologies integration for peer-to-peer eCDN distribution. Note that you have to first log into your vBrick account to obtain the
  - host name (usually \*.vbrick.com),
  - JWT key name
  - API key
  - API secret.

(i) We no longer support Lumen peer-to-peer eCDN distribution.

Note that peer-to-peer distribution can be enabled or disabled for individual Webcast events.

- 9. (Optional) Select video conference connectors, if configured (maximum of 4).
- 10. Click the [Save] button to save your entries. The newly created customer will appear immediately in the list of all customers. Click an entry in the list to edit it later.